## 銀行の合併に伴う「補助科目」の変更

< 勘定奉行シリーズ全般 >

# はじめに

この資料では、銀行合併によって、補助科目の変更が必要な場合の対処方法を説明します。 具体的には、合併前の銀行を両方とも補助科目として登録しており、合併後にひとつの補助科目として使用 する場合のみ行います。

合併前の銀行を<u>ひとつだけ使用していた場合は、</u>銀行名のみ変更します。

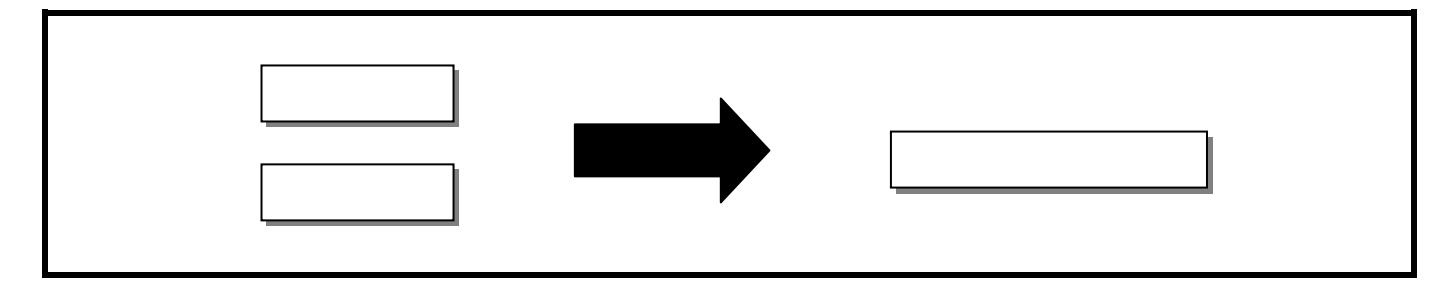

## 勘定奉行での操作

今回は、「東京三菱銀行」と「UFJ銀行」の合併により、「三菱東京UFJ銀行」となった場合を説明します。 合併する銀行が異なるケースでは、該当する銀行名に置き換えて、この資料を参照して下さい。

【資料の構成】

この資料では、以下の構成で説明してあります。

| 今期の処理 「三菱東京UFJ銀行」の作成の手順          |                                         |                                                                                                  |  |
|----------------------------------|-----------------------------------------|--------------------------------------------------------------------------------------------------|--|
| 翌期の処理「開始残高」の調整の手順                |                                         | 「開始残高」の調整の手順                                                                                     |  |
| 補助科目の削除について「東京三菱銀行」「UFJ銀行」の削除の手順 |                                         |                                                                                                  |  |
| 参考                               | 勘定奉行上で、合併<br>「三菱東京UFJ銀行」<br>「三菱東京UFJ銀行」 | 後の「三菱東京UFJ銀行」を使用して処理を行うために、補助科目として<br>「」を新規に作成します。<br>を新規に作成する時期が、 <mark>会計期首の場合は、</mark> 翌期の処理を |  |
|                                  | 今期の処理                                   | として行います。                                                                                         |  |

#### 今期の処理

[導入処理] - [科目体系登録] - [補助科目登録] メニューで、「三菱東京UFJ銀行」を補助科目として新規に登録します。 なお、コードに関しては、ご使用の会社データの科目体系に合わせた任意のものとします。

「三菱東京UFJ銀行」の新規登録

[導入処理] - [科目体系登録] - [補助科目名登録] メニューで行います。

| 時間         日本         日本         日                                                                                                    | N IAN II I KAN           | - C 🛛                                 |
|----------------------------------------------------------------------------------------------------|--------------------------|---------------------------------------|
| (F1) [F2] [F3] [F4] [F5] [F8] [F7] [F8] [F8] [F1] [F12]<br>へんデ (中央院 名相写 法通知 新聞語 利) 56 編集 中 止 開ひる                                                                                                    |                          | <u>वि वेद्रे वि वि वि</u>             |
| (F1] (F2] (F3] (F4] (F5] (F8] (F7) (F8] (F8) (F10) (F11] (F12)<br>ヘルプ (F8)等 名相写 次画面 新画面 利用 路 編 集 中 止 閉じる                                                                                                    |                          | 田田191日でお                              |
| ヘルプ 印刷装 (2017年 )(2018日) (2018日 ) (2018日 ) (20181日 ) (20181日 ) (20181日 ) (20181日 ) (20181日 ) (20181 ) (20181 ) (20181 ) (20181日 ) (2018101 ) (201810101 ) (2018101 ) (2018101 ) (201810101 ) (2018101 ) (201810101 ) (201810101 ) (20181010101 ) (201810101010101 ) (201810101010101 ) (2018101001001 ) (201810100000000000000000000000000000000 | (F1) (F2) (F3) (F4) (F5) | [F8] [F7] [F8] [F8] [F10] [F11] [F12] |
|                                                                                                    | へルプ 印刷装 名相写 次画面 前画面      |                                       |

「三菱東京UFJ銀行」を他の総勘定科目へ複写

複数の総勘定科目に登録する際に便利な機能として、すでに登録されている補助科目を、他の総勘定科目に複写す ることができます。

| (Annu 700)                                                                                                    | I C 🔀                                                                                                    |
|----------------------------------------------------------------------------------------------------|----------------------------------------------------------------------------------------------------|
|                                                                                                    |                                                                                                    |
| F11 F21     F2     F41 (F4) (F4     F51 (F6)     へルプ 印刷版 全部を 25歳前 前面面     補助相目:+1を入力して下さい現象計 ⇒ Space+- リス計 ⇒ ↓+- | (F7] (F8] (F3] (F10) (F11) (F12) (F13) (F13) (F12) (F13) (F13) |

まず、複写先の総勘定科目コードを入力します。

補助科目コードにカーソルがあるときに、全複写(F3キー)を押し、[補助科目全部複写指定] 画面を開きます。 複写元の総勘定科目コードを入力します。

複写する補助科目をリストから選択し、<OK> ボタンを押します。

キーを押すと、補助科目がリストに表示されますので、登録されていることを確認できます。

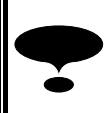

複写先の総勘定科目に、選択された補助科目と同一コードの補助科目が存在する場合には、補助科目 名を上書するかのメッセージが表示されます。 その際には、他のコードを使用するようにします。

### 翌期の処理

まず、翌年度更新処理後の会社データを選択します。

また、繰越残高調整において、「東京三菱銀行」「UFJ銀行」にも残高が繰り越されますので、「東京三菱銀行」「UFJ銀行」の繰越金額を、「三菱東京UFJ銀行」の開始残高に手入力で加算し、移行します。

会社の選択

[機能] - [会社選択] メニューを開き、処理をする会社を切り替えます。

| 🖪 会社選択                               |                                            |
|--------------------------------------|--------------------------------------------|
| プログラムフォルダ [C:¥OBCWIN¥                | ] 登録番号 CWMZ12345S                          |
| No. 期首 決算期 会社名                       | 作成日付 時刻                                    |
| 1_17/4/1 5 OBC商事<br>1_16/4/1 4 OBC商事 | 林式会社<br>林式会社                               |
| <                                    |                                            |
| [F1] [F2] [F3] [F4]                  | [F5] [F8] [F7] [F8] [F9] [F10] [F11] [F12] |
| ヘルブ 初期化 削 除                          | 表示順 新規 読 込 繰 越 検 索   変 更 閉じる               |
| 会社データを選択して下さい。[確定] => Enterキー        | - []ᆴ択] => ↑ ↓ +- ['情報] => Space+-         |

リストの中から、翌期の会社データの行でダブルクリックします。(会計期首や決算期で判断します。)

決算整理事項等の修正のために、前期データの処理を行う場合にも、同様の方法で、前期の会社データに切り替えます。

「繰越残高調整」は、前期データ、今期データのどちらでも行うことが可能です。

開始残高の変更(部門を使用している場合も使用していない場合も必要)

前期の決算が確定した段階で、その金額を繰り越すために、[機能] - [繰越残高調整] メニューを行います。 しかし、繰越残高調整を行うと、翌期では使用しない「東京三菱銀行」と「UFJ銀行」に金額が繰り 越されます。

この繰り越された金額を「三菱東京UFJ銀行」に移行させ、「東京三菱銀行」と「UFJ銀行」の開始 残高は¥0にします。

[導入処理] - [科目残高登録] - [全社補助科目残高登録] メニューを選択します。

税処理ダイアログボックスが表示されます。

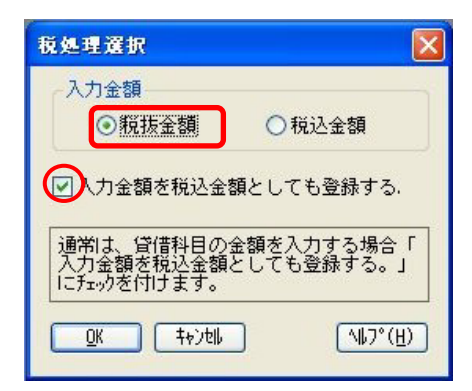

【 繰越金額を手入力する 前の画面 】

| 转期   | 2-1-110 勘定科目名 | 当座預金        | 做情区分 | 目方  |
|------|---------------|-------------|------|-----|
| 3-1  | 補助科研者         | #0 WH I를 MI | 信方言語 | 留方金 |
| 101  | 新宿銀行          | 280,000     | Ð    | -   |
| 102  | 東京銀行          | 208.000     | 0    |     |
| 103  | みずほ銀行         | 108,068     | Û    |     |
| 104  | 港信用金庫         | 50,000      | 0    |     |
| 105  |               | 70,000      | 0    | 1   |
| 186  | 東京三菱銀行        | 1,000,000   | 0    |     |
| 107  | UFJ銀行         | 2,000.000   | 0    |     |
| 108  | 三菱東京UFJ銀行     | 500.000     | 0    | -   |
| 0    | 又の後           |             | 0    |     |
| 1913 | 11            | 4,200,000   | D    |     |

ここでは、必ず以下の設定で、<OK> ボタンを押します。

「<u>税抜金額」</u>を選択

「入力金額を税込金額としても登録する」にチェック

【 繰越金額を手入力する<mark>後</mark>の画面 】

| 📓 <del>2</del> 22 2  | ◆注補助時日秋而受益                                  |                           |                     |                |  |  |  |
|----------------------|---------------------------------------------|---------------------------|---------------------|----------------|--|--|--|
| 秋田                   |                                             |                           |                     |                |  |  |  |
| THEF                 | 110 周辰日日名                                   | 当屋預金                      | 2016.9              | 17 10          |  |  |  |
| 5337                 | 捕劫科目名                                       | 前期接起                      | 間方全調                | 贸方金额           |  |  |  |
| 101                  | 新宿銀行                                        | 280,000                   | 0                   |                |  |  |  |
| 102                  | 東京銀行                                        | 200,000                   | Ó                   |                |  |  |  |
| 103                  | みずほ銀行                                       | 100.000                   | 0                   |                |  |  |  |
| 104                  | 港信用金庫                                       | 50,000                    | 0                   | -              |  |  |  |
| 105                  | 12 # /* * # # /#                            | 76,000                    | 0                   |                |  |  |  |
| 106                  | 東京三菱銀行                                      | 0                         | 0                   |                |  |  |  |
| 107                  | UFJ銀行                                       | 0                         | 0                   | 1              |  |  |  |
| 108                  | 三菱東京UFJ間行                                   | 3,500,000                 | 0                   | -              |  |  |  |
|                      | その他                                         |                           | 0                   |                |  |  |  |
| 1823                 | H                                           | 4,200,000                 | 0                   |                |  |  |  |
| (F1)<br>ヘルゴ<br>税扱金額を | (F2) (F3) (F3) (F3) (F3) (F3) (F3) (F3) (F3 | (F4) (F5)<br>dido \$1dulo | (Fk) (F7)<br>  Alka | (F8)<br>LEANCE |  |  |  |

「東京三菱銀行」「UFJ銀行」の「前期繰越」欄の¥3,000,000 (1,000,000 + 2,000,000) を、「三菱東 京UFJ銀行」の前期繰越額(¥500,000)に加算し、¥3,500,000と手入力します。

「前期繰越」欄の「東京三菱銀行」¥1,000,000と「UFJ銀行」¥2,000,000は、¥0と手入力します。

入力後は必ず、 Enter キーを押して確定します。

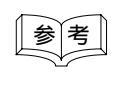

繰越残高調整は何度も行うことができますが、上記の作業を<u>その都度行うか、最終的に1度</u> だけ行います。 開始残高の変更(部門を使用している場合のみ)

部門を使用している場合は、「部門」ごとの繰越残高も調整します。

[導入処理] - [科目残高登録] - [部門別補助科目残高登録] メニューを選択します。

税処理ダイアログボックスが表示されます。

| 税処理選択                                   | X                        |
|-----------------------------------------|--------------------------|
| 入力金額<br>○ 稅抜金額                          | 〇税込金額                    |
| ☑入力金額を税込金額                              | 良としても登録する.               |
| 通常は、貸借科目の金<br>入力金額を税込金額と<br>にチェックを付けます。 | 3額を入力する場合「<br>こしても登録する。」 |
| <u>OK</u> ++>til                        | ) <u>(MJ2°(H)</u>        |

【繰越金額を手入力する前の画面】 【繰越金額を手入力した後の画面】

| 訪問  | 1 1 1 1 1 1 1 1 1 1 1 1 1 1 1 1 1 1 1                                                                                                    | 東京        |      |      |
|-----|----------------------------------------------------------------------------------------------------|-----------|------|------|
| ER  | 2-1 110 勘定科目者                                                                                                    | 当座預金      | 管信区分 | 信方 月 |
| 3-1 | 補助料目泡                                                                                                    | 前期最趋      | 信方金額 | 留方金額 |
| 101 | 新宿銀行                                                                                                    | 40.000    |      |      |
| 102 | 夏京銀行                                                                                                    | 110,000   |      |      |
| 103 | みずほ銀行                                                                                                    | 90,000    |      |      |
| 104 | 港信用金庫                                                                                                    | 150,000   |      |      |
| 105 | 三非体发现行                                                                                                    | 110.000   | 1    | 1    |
| 106 | 夏京三菱銀行                                                                                                    | 600,600   |      |      |
| 107 | UFJ銀行                                                                                                    | 1,300,000 | 1    | 1    |
| 108 | 三菱東京UFJ銀行                                                                                                    | 100,000   |      |      |
| U   | その他                                                                                                    |           |      |      |
|     | THE OWNER OF THE OWNER OF THE OWNER OWNER OF THE OWNER OWNER OWNER OWNER OWNER OWNER OWNER OWNER OWNER OWNER OWNER OWNER OWNER OWNER OWNER OWNER OWNER OWNE | 2,500,000 |      | 1    |

「入力金額を税込金額としても登録する」にチェック

ここでは、必ず以下の設定で、<OK> ボタンを押します。

「税抜金額」を選択

| 股抜            |                        |                         |                    |               |
|---------------|------------------------|-------------------------|--------------------|---------------|
| 85 M 1        | 1-1:1 部 1名             | 東京                      |                    |               |
| 48 <b>2</b> 0 | 2-ト* 110 部16科目名        | 当座預金                    | 管借区分               | 書方 月          |
| 3-4-6         | 補助科目名                  | 前期繰越                    | 信方全額               | 贷方金額          |
| 101           | 新宿銀行                   | 40,000                  | 0                  |               |
| 102           | 東京銀行                   | 110,000                 | 0                  |               |
| 103           | みずほ根行                  | 90,000                  | 0                  |               |
| 10.4          | 港信用金庫                  | 150,000                 | 0                  |               |
| 100           | 三并佳欢保行                 | 110,000                 | 0                  |               |
| 108           | 東京三菱銀行                 | 0                       | 0                  |               |
| 107           | UFJ銀行                  | 0                       | 0                  |               |
| 108           | 三菱東京UFJ銀行              | 2,000,000               | 0                  |               |
| - 0           | その胞                    | 0                       | 0                  |               |
| 2             | 81                     | 2,500,000               | 0                  |               |
| [F1]<br>ヘルプ   | [F2] [F3] [<br>ED期時時 次 | F4] [F5]<br>ಹೆಸಂ 17ಹೆಸಂ | [F6] [F7]<br>月指定 [ | (F0)<br>57 PM |

部門コードと総勘定科目コードを、それぞれ入力します。

「東京」部門の「東京三菱銀行」「UFJ銀行」の「前期繰越」¥1,900,000を、「三菱東京UFJ銀行」の前期 繰越額(¥100,000)に加算し、¥2,000,000と手入力します。

「前期繰越」欄の「東京三菱銀行」¥600,000と「UFJ銀行」¥1,300,000は、¥0と手入力します。

の手順で、登録している全ての部門に切り替え、の手順で「繰越金額」を、「三菱東京UFJ銀行」の前期繰越に加算し、の手順で「東京三菱銀行」「UFJ銀行」を、¥0と手入力します。

入力後は必ず、Enter キーを押して確定します。

参考

繰越残高調整は何度も行うことができますが、上記の作業をその都度行うか、最終的に1度 だけ行います。

### 補助科目の削除について

「東京三菱銀行」「UFJ銀行」の補助科目について、翌期会社データでは、今後仕訳処理において使用しなくなりますので、削除することができますが、削除するタイミングを考慮する必要があります。 なお、削除するタイミングは、勘定奉行のシステムによって異なります。

#### 【Aシステム、太鼓判、Jシステムの場合】

前期の決算が確定し、最終的に翌期の前期繰越額へ反映が完了した段階で、削除します。

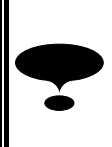

科目を削除した後に「繰越残高調整」を行うと、存在しない補助科目に金額は繰り越せないため、「チ ェックリスト」が出力されます。

その場合は、「チェックリスト」をもとに、[導入処理] - [科目残高登録] メニューで開始残高を手入力する必要があります。

#### 【Bシステム、Superシステム、LANPACK、新ERPの場合】

[分析処理] - [過去データ入力] メニューを使用している場合には、「東京三菱銀行」「UFJ銀行」の過去データを、参照する必要がなくなった(5年間が経過した)段階、または5年以内でも任意の判断で参照する必要がなくなった段階で、削除します。